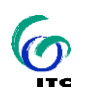

# UAV Photogrammetry Exercise- WebODM Gulele Botanical Garden in Addis Ababa Case Study

This exercise is designed by: Dr. B. Alsadik (Bashar) Earth Observation Science (EOS) department ITC faculty - University of Twente

Adopted to the ENSSAT project by: Y. AL ASMAR MSC (YOLLA)

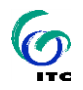

# Contents

| C                       | ontents | S                           | 1  |
|-------------------------|---------|-----------------------------|----|
| 1                       | Intr    | oduction                    | 2  |
|                         | 1.1     | Overall learning objectives | 2  |
|                         | 1.2     | Processing with WebODM      | 2  |
|                         | 1.3     | Data                        | 3  |
| 2                       | Pro     | cessing with WebODM         | 7  |
| 3                       | Acc     | uracy assessment            | 17 |
| 4 Questions and answers |         |                             |    |

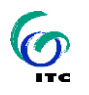

# **1** Introduction

In this document, a brief description is given of the processing of unmanned aerial vehicles (UAVs) image data and the working steps to be undertaken within OpenDroneMap ODM opensource software. The processing is aimed to prepare the task of image orientation, point cloud generation, DSM, and Orthomosaic production from UAV images.

This exercise includes a procedure part of a detailed step-by-step description for each task; it also contains some questions to help you better understand the process.

- **Type:** Exercise
- Expected time investment: 4 hours.
- Software: WebODM

## 1.1 Overall learning objectives

In this exercise, we aim to provide students with hands-on experience in processing UAV image data with and without the use of Ground Control Points (GCPs). They will assess the accuracy of the generated outputs based solely on the geolocated images and make comparisons.

After the processing is finished, the students will be able to export several file outputs, including the quality report, dense point cloud, mesh, and orthophoto. These steps will provide a comprehensive understanding of the workflow involved in processing UAV image data sets for mapping purposes.

After this exercise, the students will be able to:

- Understand the basics and concepts of photogrammetry.
- Apply the image orientation process for UAV imageries with the required settings.
- Derive and export the dense point cloud and meshes from UAVimageries.
- Derive and export the DSM and orthophoto generation processes for UAV imageries.
- Assess the quality of the generated output using open-source tools.

## 1.2 Processing with WebODM

In this exercise, we use the open-source software WebODM. WEB ODM is an open-source software tool designed for processing UAV imagery and generating 3D models, point clouds, and orthophotos. It provides a web-based interface that allows users to upload their UAV imagery datasets and perform photogrammetric processing to derive valuable geospatial information. There are many educational resources related to the use of this tool. Please check the following links.

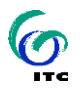

#### https://docs.opendronemap.org/

https://courses.gisopencourseware.org/mod/book/tool/print/index.php?id=1028#ch2462

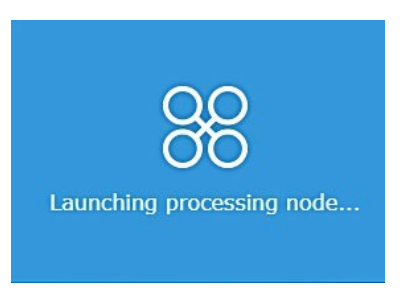

## **1.3 Data**

- UAV images data set
  - Images collected over the Gulele Botanical Garden in Addis Ababa-Ethiopia
  - o Drone: DJI version
  - 162 images, taken in one nadir configuration
  - Flying height = 100m
  - Camera: FC330, focal length= 4mm, pixel size 4000x3000 pixel
- Ground control points
  - The points are measured with the differential GNSS technique. The date of the fieldwork is back to 3/8/2020 at 4:22:45 PM (UTC:3). Time zone: E. Africa Standard Time.
  - Coordinate system :
  - Name: Worldwide/UTM
  - Datum: WGS 1984
  - Zone: 37 North
  - Geoid: EGM 2008 Ethiopia

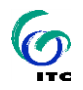

• Images are geolocated using onboard GPS in WGS 84 coordinates stored in their EXIF metadata. However, the GCPs coordinates are given in the coordinate system mentioned above. The list of GCPs and checkpoints (CPs) coordinates is as follows:

| ID    | Easting    | Northing    | Elevation |
|-------|------------|-------------|-----------|
| CP 1  | 469573.152 | 1003244.943 | 2716.509  |
| GCP 2 | 469520.961 | 1003300.362 | 2716.016  |
| GCP 3 | 469501.625 | 1003620.190 | 2749.639  |
| GCP 4 | 469691.374 | 1003655.924 | 2725.989  |
| GCP 5 | 469671.973 | 1003269.632 | 2720.025  |
| CP 6  | 469579.220 | 1003445.327 | 2732.610  |
| CGP 7 | 469532.631 | 1003485.635 | 2729.992  |
| CP 8  | 469673.170 | 1003515.176 | 2729.428  |
| GCP 9 | 469618.643 | 1003670.132 | 2754.551  |

For clarification, the GCPs' and CPs' locations are shown in Figure 1

You can watch these two videos to learn how to import and then measure the GCPs in your project

https://www.youtube.com/watch?v=axuVvRU8t54&ab\_channel=ShadeTreeTinkery https://www.youtube.com/watch?v=pzUgI-Wvp2I&ab\_channel=JeremyMaurer

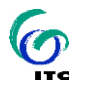

The format of the GCP file shouldn't be complicated when using a UTM projection as described here:

The first line should contain the name of the projection used for the geo coordinates. This can be specified either as a PROJ string e.g. *+proj=utm +zone=37 +datum=WGS84 +units=m +no\_defs +north* ), EPSG code (e.g. EPSG: 32637) or as a WGS84 UTM <zone>[N|S] value (eg. WGS84 UTM 37N).

! If the coordinates are listed in WGS84 as (latitude, longitude, and elevation) then it's easy to import as shown in the video above. However, for our case, we need to write it as follows:

| *Ground_Point_New.                                                                                                    | txt - Notepad                                                                                                    |                                                              |                 | _     |   | $\times$ |
|----------------------------------------------------------------------------------------------------|----------------------------------------------------------------------------------------------------|--------------------------------------------------------------|-----------------|-------|---|----------|
| File Edit Format Vie                                                                                                    | w Help                                                                                                    |                                                              |                 |       |   |          |
| +proj=utm +zone=<br>CP1 469573.152 1<br>GCP2 469520.961<br>GCP3 469501.625<br>GCP4 469691.374<br>GCP5 469671.973<br>CP6 469579.220 1<br>GCP7 469532.631<br>GC8 469673.170 1 | 37 +datum=WGS84 +u<br>003244.943 2716.50<br>1003300.362 2716.60<br>1003620.190 2749.60<br>1003655.924 2725.90<br>1003269.632 2720.60<br>003445.327 2732.61<br>1003485.635 2729.90<br>003515.176 2729.42 | inits=m<br>09<br>016<br>539<br>089<br>025<br>10<br>092<br>28 | 1 +no_defs +nor | th    |   |          |
| <                                                                                                    |                                                                                                    |                                                              |                 |       |   | >        |
|                                                                                                    | Ln 8, Col 4                                                                                                    | 100%                                                         | Windows (CRLF)  | UTF-8 | 3 |          |

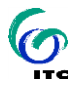

## Figure 1. GCP and CPs locations.

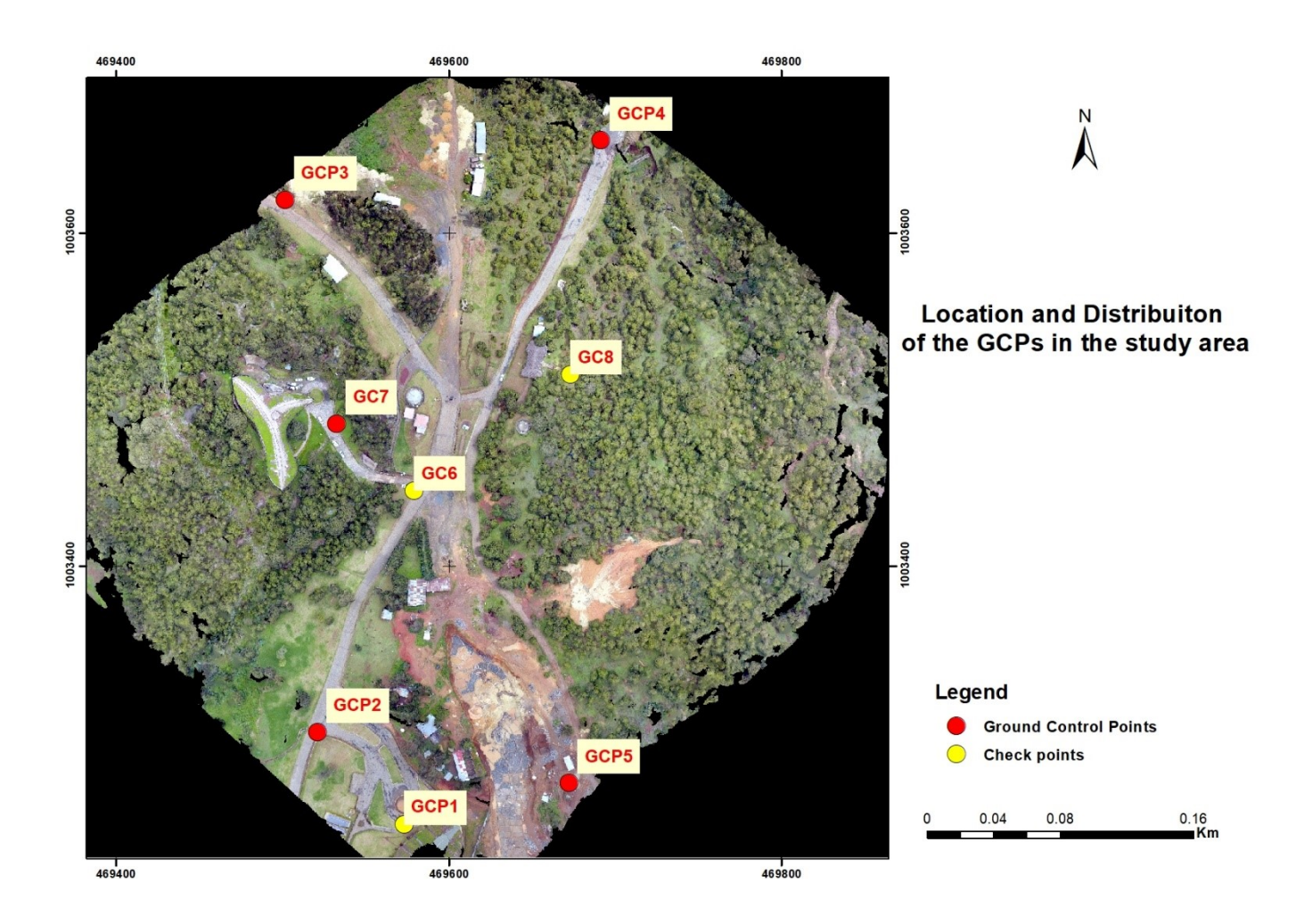

For more information regarding the exact location of each GCP and CP, please use the supplementary document (<u>EENSAT\_PD\_Practical\_GCPs\_Documentation.pdf</u>)

Using these GCPs and CPs, the students will have the opportunity to evaluate the impact of incorporating ground control information on the accuracy of their outputs.

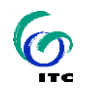

# 2 Processing with WebODM

Please note the following sections explain the main steps to work on the WebODM and calculate the accuracy, however, please expect to receive different output results compared to the ones documented here, such as the Camera parameters. This is can be due the uncertainties of some measurements of the GCPs.

We need to prepare a text file of the GCPs measurements in the required format of the WebODM by measuring the GCPs on the viewing images. Then the measurement text file will be uploaded together with the images.

## Let's look at the instructions to measure GCPs before starting the orientation processing as follows:

Connect at least 5 high-contrast objects in 3 or more photos to their corresponding locations on the map.

- Upload images (jpeg or png).
- 2 Set a point in an image.
- 3 Set a corresponding point on the map.
- Repeat as desired (at least until the goal is achieved).
- Generate the ground control point file.

! In this project, the GCPs' placement and distribution are governed by the accessibility offered to the project site.

Go to the pane on the left of the tool interface and select 'GCP Interface.'

| 😳 Dashboard - WebODM        |    |                                                                                                    | -   |          | ×    |
|-----------------------------|----|----------------------------------------------------------------------------------------------------|-----|----------|------|
| File View Tools Language He | łp | Welcome! ©                                                                                                    |     |          |      |
| Diagnostic                  |    | To create a map, press the "Select Images and GCP" button, or drag and drop some images into a project.                                         |     |          |      |
| Lightning Network           |    | <ul> <li>You need at least 5 images, but 16-32 is typically the minimum.</li> <li>Images must overlap by 65% or more. Aim for 70-72%</li> </ul> |     |          |      |
| GCP Interface               |    | <ul> <li>For great 3D, images must overlap by 83%</li> <li>A GCP File is optional, but can increase georeferencing accuracy</li> </ul>          |     |          |      |
| ✗ Processing Nodes          | <  |                                                                                                    | + / | Add Proj | ject |
| CART Administration         | <  | First Project O Select Images and GCP 👱 Import                                                                                                  | ⊕v  | iew Map  | p    |
| About                       |    | ☑ Edit                                                                                                    |     |          |      |
|                             |    |                                                                                                    |     |          |      |
|                             |    |                                                                                                    |     |          |      |
|                             |    |                                                                                                    |     |          |      |
|                             |    |                                                                                                    |     |          |      |
|                             |    |                                                                                                    |     |          |      |
|                             |    |                                                                                                    |     |          |      |

- It should be noted to run the WebODM; you need 20 GB of free space on your computer.
- ! It should be noted that WebODM can not process checkpoints for accuracy checks like, for example Pix4D.

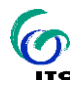

However, you can assess the accuracy as follows:

- After processing, compare the positions from the Orthomosaic or 3D reconstruction with your independent checkpoints. Determine the positional discrepancies between the coordinates of the checkpoint and the equivalent coordinates you got from the images you processed.
- Calculate accuracy measures like Root Mean Square Error (RMSE) to evaluate the project's overall accuracy. You may use this to evaluate how well the derived data (Orthomosaic) aligns with the checkpoints.

|                                                   | ·                                                                                                |                                          |
|---------------------------------------------------|--------------------------------------------------------------------------------------------------|------------------------------------------|
| GCP Editor - WebODM<br>e View Tools Language Help |                                                                                                  | - C                                      |
| 🕐 Dashboard                                       | ~                                                                                                |                                          |
| C Diagnostic                                      | Ground Control Point Interface                                                                   | [                                        |
| Lightning Network                                 | Control Point Interface                                                                          | EXPORT FILE                              |
| GCP Interface                                     |                                                                                                  | $TS \sim 1$                              |
| Processing Nodes                                  |                                                                                                  | 7                                        |
| CAdministration                                   | DIRECTIONS                                                                                       | V,⊕                                      |
| About                                             | GCP file loaded: Choose images / drag                                                            | € n n n n n n                            |
|                                                   |                                                                                                  | 47 47 48 47 49                           |
|                                                   | Ground_Point.txt here                                                                            | €\$<br>€                                 |
|                                                   |                                                                                                  |                                          |
|                                                   |                                                                                                  | 94 94 94 94 94 94 94 94 94 94 94 94 94 9 |
|                                                   |                                                                                                  |                                          |
|                                                   |                                                                                                  |                                          |
|                                                   |                                                                                                  |                                          |
| Then, you nee                                     | ed to measure the loaded GCPs on the viewing in                                                  | nages.                                   |
| Then, you nee<br>So, click on                     | ed to measure the loaded GCPs on the viewing in                                                  | nages.<br>provided images.               |
| Then, you nee<br>So, click on                     | eed to measure the loaded GCPs on the viewing in<br>Choose images / drag here and select all the | nages.<br>provided images.               |
| Then, you nee<br>So, click on                     | red to measure the loaded GCPs on the viewing in<br>Choose images / drag here and select all the | nages.<br>provided images.               |
| Then, you nee<br>So, click on                     | red to measure the loaded GCPs on the viewing in<br>Choose images / drag here and select all the | nages.<br>provided images.               |

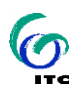

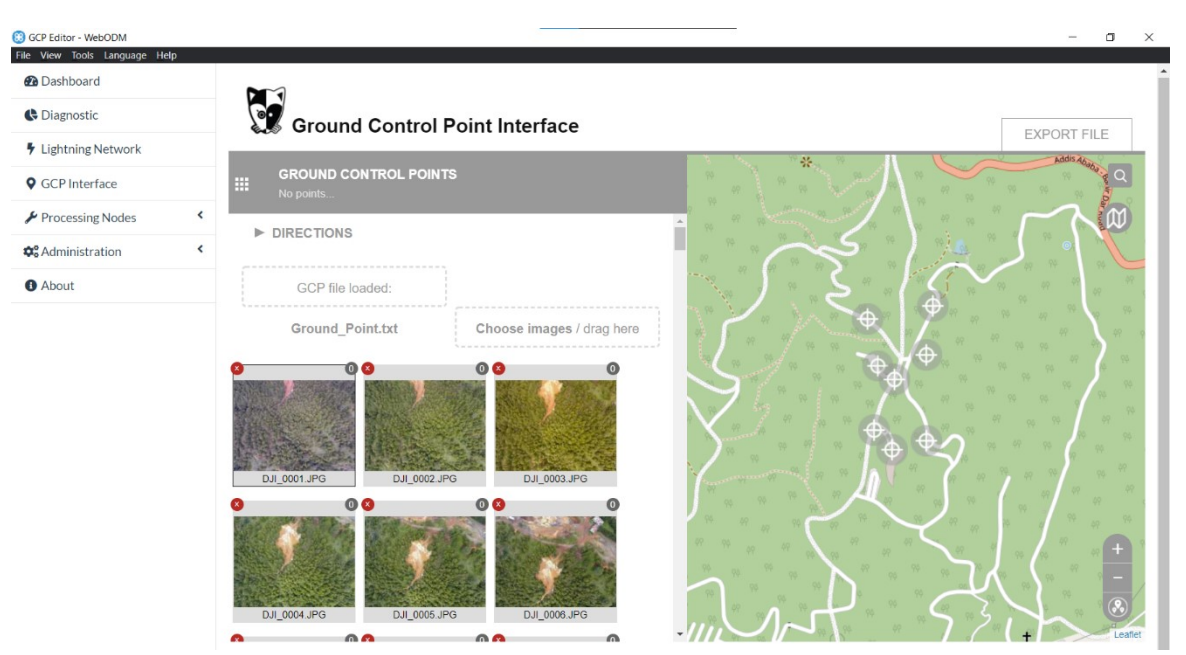

The images will be uploaded to the interface as follows:

As indicated by the screenshots in the appendix, you need to measure the loaded GCPs on the viewing images. For example, GCP 2 is viewed by image DJI\_0011.JPG, so first click on the GCP2 symbol on the map and then on that image in the thumbnail image list and click on this symbol <sup>(a)</sup>. When the symbol is colored as 'green' then it's measured and will be exported to the GCP measurement text file.

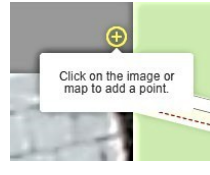

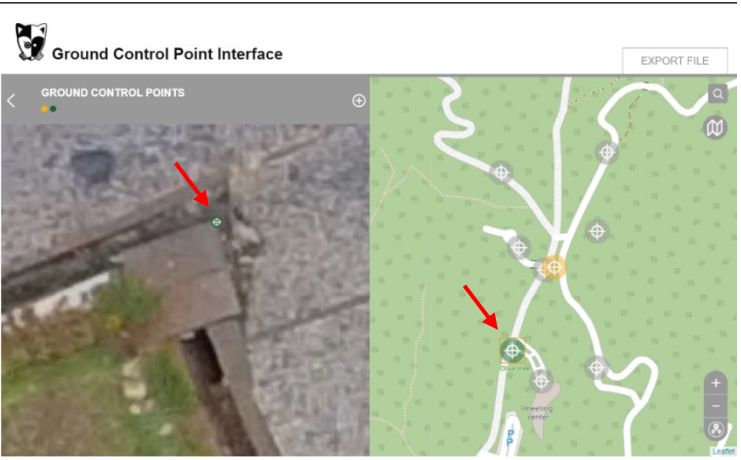

9

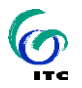

You will continue to measure all the GCPs in all the viewing of the images. The minimum number is to measure only 3 GCPs in at least two images.

! It should be noted that you only need to load and measure the GCPs and not the CPs. The previous figure shows both types.

After measuring the GCPs is finished, you can export the file by clicking on 'Export File'. The text file will continue the XYZ of the GCPs we already imported beside the pixel coordinates of each measured GCP in a viewing image.

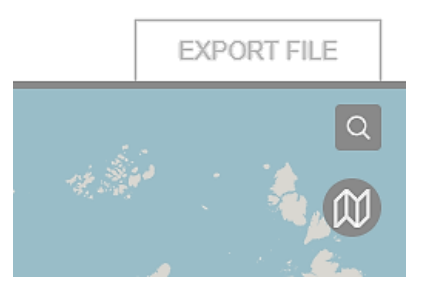

| gcp_file_16959   | 918479317_output_new.txt | - Notepad       |               |                 | - 🗆   | $\times$ |
|------------------|--------------------------|-----------------|---------------|-----------------|-------|----------|
| File Edit Format | t View Help              |                 |               |                 |       |          |
| +proj=utm +z     | one=37 +datum=WGS8       | 34 +units=m +no | defs +north   |                 |       | 1        |
| 469520.96        | 1003300.36               | 2716.016        | 2879.60 472.0 | 0 DJI_0010.JPG  | GCP2  |          |
| 469520.96        | 1003300.36               | 2716.016        | 559.55 982.7  | 0 DJI_0011.JPG  | GCP2  |          |
| 469520.96        | 1003300.36               | 2716.016        | 2894.60 156.6 | 0 DJI_0009.JPG  | GCP2  |          |
| 469520.96        | 1003300.36               | 2716.016        | 552.70 1251.  | 85 DJI_0012.JPG | GCP2  |          |
| 469501.63        | 1003620.19               | 2749.639        | 297.90 1835.  | 05 DJI_0073.JPG | GCP3  |          |
| 469501.63        | 1003620.19               | 2749.639        | 435.87 194.4  | 4 DJI_0071.JPG  | GCP3  |          |
| 469501.63        | 1003620.19               | 2749.639        | 364.10 1001.  | 70 DJI_0072.JPG | GCP3  |          |
| 469501.63        | 1003620.19               | 2749.639        | 234.30 2694.  | 80 DJI_0074.JPG | GCP3  |          |
| 469691.37        | 1003655.92               | 2725.989        | 3473.83 955.6 | 7 DJI_0051.JPG  | GCP4  |          |
| 469691.37        | 1003655.92               | 2725.989        | 3477.25 1382. | 35 DJI_0052.JPG | GCP4  |          |
| 469691.37        | 1003655.92               | 2725.989        | 3415.30 1923. | 95 DJI_0053.JPG | GCP4  |          |
| 469691.37        | 1003655.92               | 2725.989        | 1259.90 147.2 | 0 DJI_0049.JPG  | GCP4  |          |
| 469671.97        | 1003269.63               | 2720.025        | 1742.25 129.0 | 0 DJI_0162.JPG  | GCP5  |          |
| 469671.97        | 1003269.63               | 2720.025        | 220.35 2038.  | 25 DJI_0010.JPG | GCP5  |          |
| 469671.97        | 1003269.63               | 2720.025        | 343.80 564.9  | 5 DJI_0138.JPG  | GCP5  |          |
| 469671.97        | 1003269.63               | 2720.025        | 257.80 885.6  | 0 DJI_0139.JPG  | GCP5  |          |
| 469671.97        | 1003269.63               | 2720.025        | 192.70 1204.  | 25 DJI_0140.JPG | GCP5  |          |
| 469532.63        | 1003485.63               | 2729.992        | 2325.35 1395. | 91 DJI_0130.JPG | GC7   |          |
| 469532.63        | 1003485.63               | 2729.992        | 2348.00 774.9 | 5 DJI_0129.JPG  | GC7   |          |
| 469532.63        | 1003485.63               | 2729.992        | 2585.20 2477. | 30 DJI_0148.JPG | GC7   |          |
| 469532.63        | 1003485.63               | 2729.992        | 2624.30 1759. | 00 DJI_0147.JPG | GC7   |          |
|                  |                          |                 |               |                 |       | ~        |
| <                |                          |                 |               |                 |       | >        |
|                  |                          | Ln 1, Co        | 1 100%        | Unix (LF)       | UTF-8 |          |

T

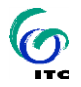

Now, back to the Dashboard to start the image orientation step and 3D modeling. We start by importing the images and the exported GCP measurement file.

Open WebODM on your desktop and select the Dashboard (on the left pane), then 1)
 create a project + Add Project and 2) click on Select Images and GCP, then select the images

and GCP measurements text file.

| Dashboard - WebODM<br>File View Tools Language Help | - D X                                                                                                    |
|-----------------------------------------------------|----------------------------------------------------------------------------------------------------|
| 2 Dashboard                                         | Welcome!                                                                                                    |
| C Diagnostic                                        | To create a map, press the "Select Images and GCP" button, or drag and drop some images into a project.                                                                                                    |
| Ughtning Network                                    | You need at least 5 images, but 16-32 is typically the minimum.     Images must overlap by 65% or more. Aim for 70-72%                                                                                                    |
| GCP Interface                                       | <ul> <li>For great 3D, Images must overlap by 83%</li> <li>A GCPH lies optional, buck increase generatementing accuracy</li> </ul>                                                                                                    |
| ✤ Processing Nodes                                  | + Add Project                                                                                                    |
| C Administration                                    | First Project @ Silect Image and CP 12 Import @ View Map                                                                                                    |
| O About                                             | QP Fork                                                                                                    |
|                                                     | Import Existing Assets ×                                                                                                    |
|                                                     | You can import .zip files that have been exported from existing tasks vie Download Assets ← All Assets.           Image: Comparison of the set of the set of the s |
|                                                     | + Add Project                                                                                                    |
|                                                     | ⑦ Select Images and GCP                                                                                                    |
|                                                     | ×                                                                                                    |

Before starting the processing, you need to make a selection of intended processing which can be found in ' Options'. For this exercise, we choose the '3D Model' to ensure having all the products of the dense point cloud, DSM, and orthophoto.

It should be noted to generate the DTM and DSM layers; please enable the options found in the "Edit" menu.

| ssing Node  | node-odm-1 (queue: 0)                        | $\frown$ | 141 files selected. Please check these ac | lditional options:    |              |
|-------------|----------------------------------------------|----------|-------------------------------------------|-----------------------|--------------|
| Options     | 3D Model                                     | ≢Edit •  | Name                                      | Task of 2023-06-27T11 | 42:28.710Z   |
| size Images | (Custom)<br>Default                          |          | Processing Node                           | node-odm-1 (queue: 0) |              |
|             | High Resolution<br>Fast Orthophoto           |          | Options                                   | 3D Model              | ▼ === Edit → |
|             | Field<br>DSM + DTM<br>Forest                 |          | Resize Images                             | Yes - 2048            | рх           |
|             | Point of Interest<br>Buildings Ultra Quality |          |                                           |                       |              |
|             | Buildings<br>2D Model                        |          |                                           |                       |              |
| Z Edit      | Volume Analysis<br>Multispectral             |          |                                           |                       |              |

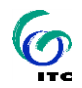

! Notice that the software by default, is resizing (downscaling) the images for a faster and more economical process.

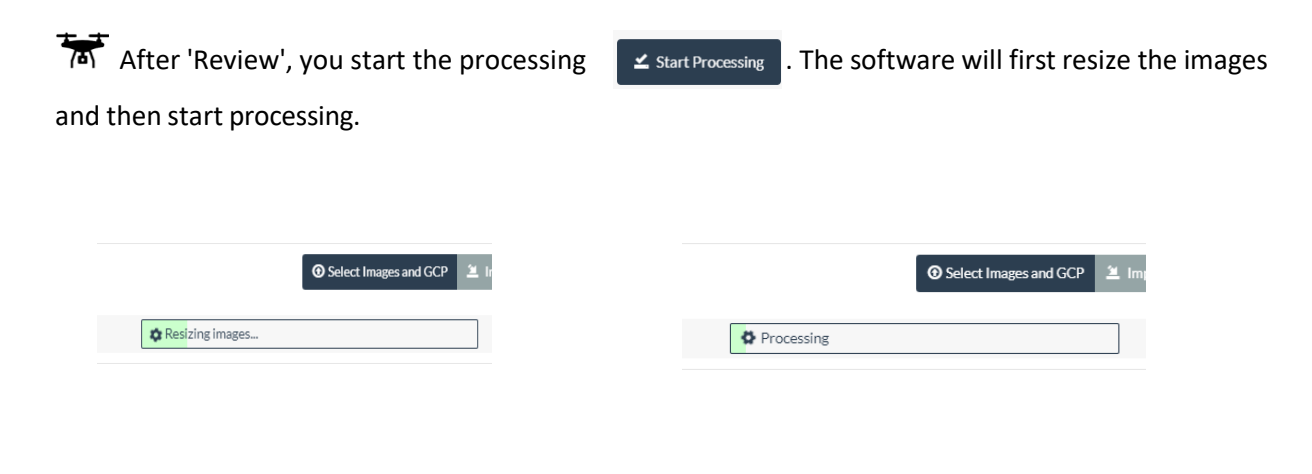

Then after completion, some information will be displayed as shown:

| 🛞 Dashboard - WebODM          |   |                                                       |                                                  |                       |                                          | - 🗆 X              |
|-------------------------------|---|-------------------------------------------------------|--------------------------------------------------|-----------------------|------------------------------------------|--------------------|
| File View Tools Language Help |   |                                                       |                                                  |                       |                                          |                    |
| Dashboard                     |   |                                                       |                                                  |                       |                                          | + Add Project      |
| Diagnostic                    |   | ENSAAT_3DModel                                        |                                                  |                       | Select Images and GCP                    | ∕a Import          |
| Lightning Network             |   | ≅ 1 Tasks ▼ 😰 Edit                                    |                                                  |                       |                                          |                    |
| GCP Interface                 |   | Task #f432f195-58c1-4082-acce-69594bc7e34c            | <b>ia</b> 163                                    | (\$03:43:15           | ✓ Completed                              |                    |
| ✤ Processing Nodes            | < | Created on:<br>Processing Node:                       | 10/6/2023, 2:02:43 PM<br>node-odm-1 (manual)     |                       |                                          |                    |
| <b>C</b> Administration       | < | Options:<br>Average GSD:                              | auto-boundary: true, mesh<br>8.4 cm              | -octree-depth: 12, us | se-3dmesh: true, pc-quality: high, mesh- | size: 300000       |
| About                         |   | Area:<br>Reconstructed Points:<br>Task Output:        | 86,358.42 m <sup>2</sup><br>20,420,466<br>On Off |                       |                                          |                    |
|                               |   | O Download Assets      ▼      ⊕ View Map     ♥ View 3 | D Model C Restart 👻                              | Tolete                | _                                        | 🖍 Edit             |
|                               |   | EINSAAT_SDMIddel_oid<br>≅1Tasks⊁                      |                                                  |                       | Select Images and GCP                    | ≟ Import ⊕View Map |
|                               |   |                                                       |                                                  |                       |                                          |                    |
|                               |   |                                                       |                                                  |                       |                                          |                    |

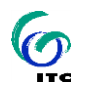

You can view the results by clicking on ' View 3D Model'. You can navigate the 3D model or point cloud produced and also export the quality report.

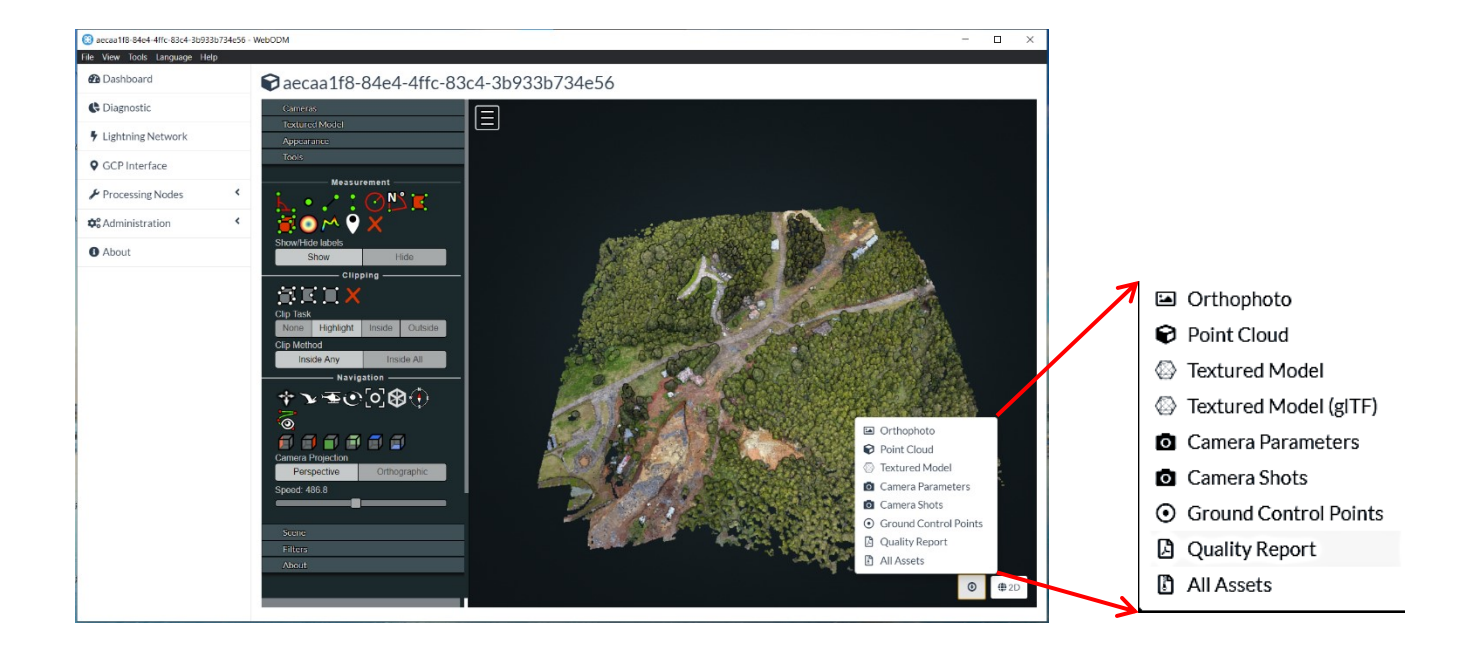

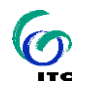

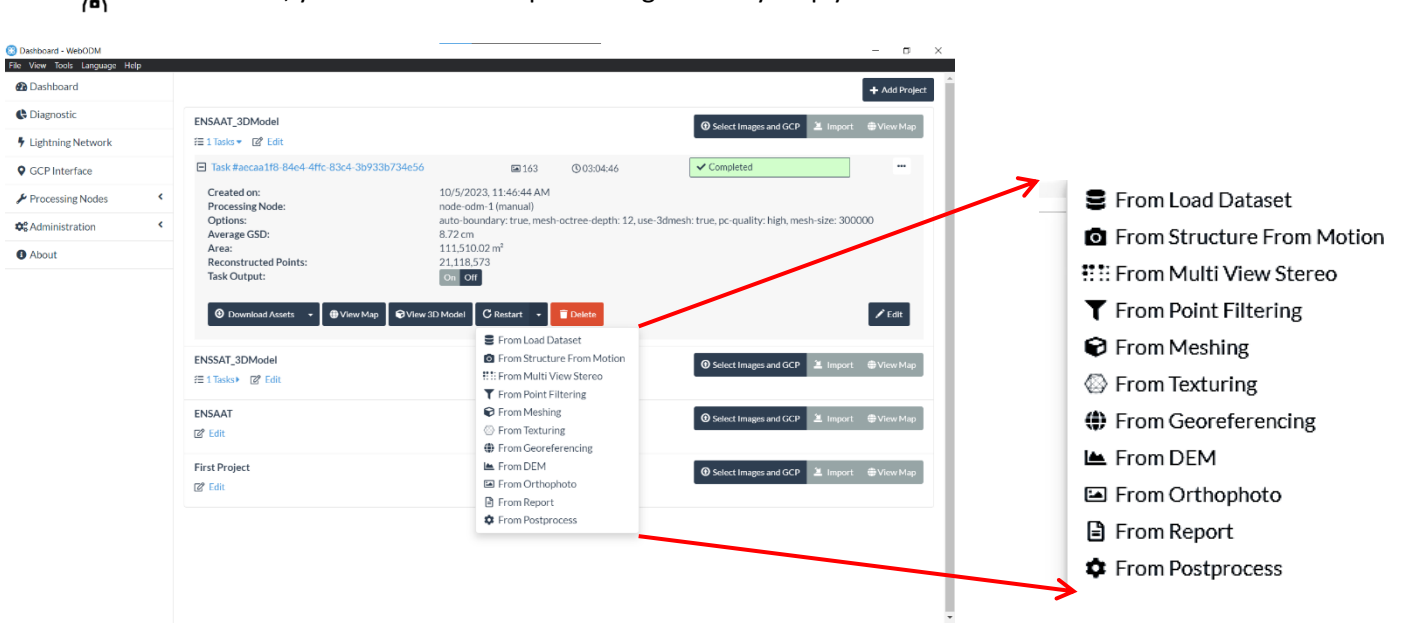

To download the dense point cloud, you have the choice to select the map projection and file format as shown. Try to download the point cloud in UTM/ EPSG 32637.

| Point Cloud            | ×                                   | Point Cloud                                                                                                    | ×        | Point Cloud                                     | ×        |
|------------------------|-------------------------------------|----------------------------------------------------------------------------------------------------|----------|-------------------------------------------------|----------|
| Projection:<br>Format: | UTM (EPSG.32637) •<br>LAZ •<br>LAZ  | Projection:         UTM (EPSG:32637)           Format:         UTM (EPSG:32657)           Lat/Lon (EPSG:32637)         Web Mercator (EPSG:3857)           Custom EPSG         Custom EPSG |          | Projection: UTM (EPSG:32637) •<br>Format: LAZ • |          |
|                        | LAS<br>PLY<br>CSV Cancel O Download | Cancel                                                                                                    | Oownload | Cancel                                          | Download |

## 🐨 Furthermore, you can restart the processing from any step you would like as shown

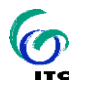

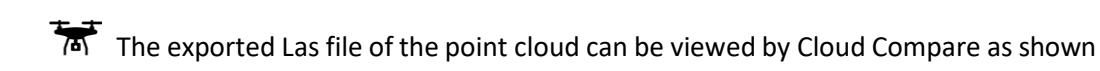

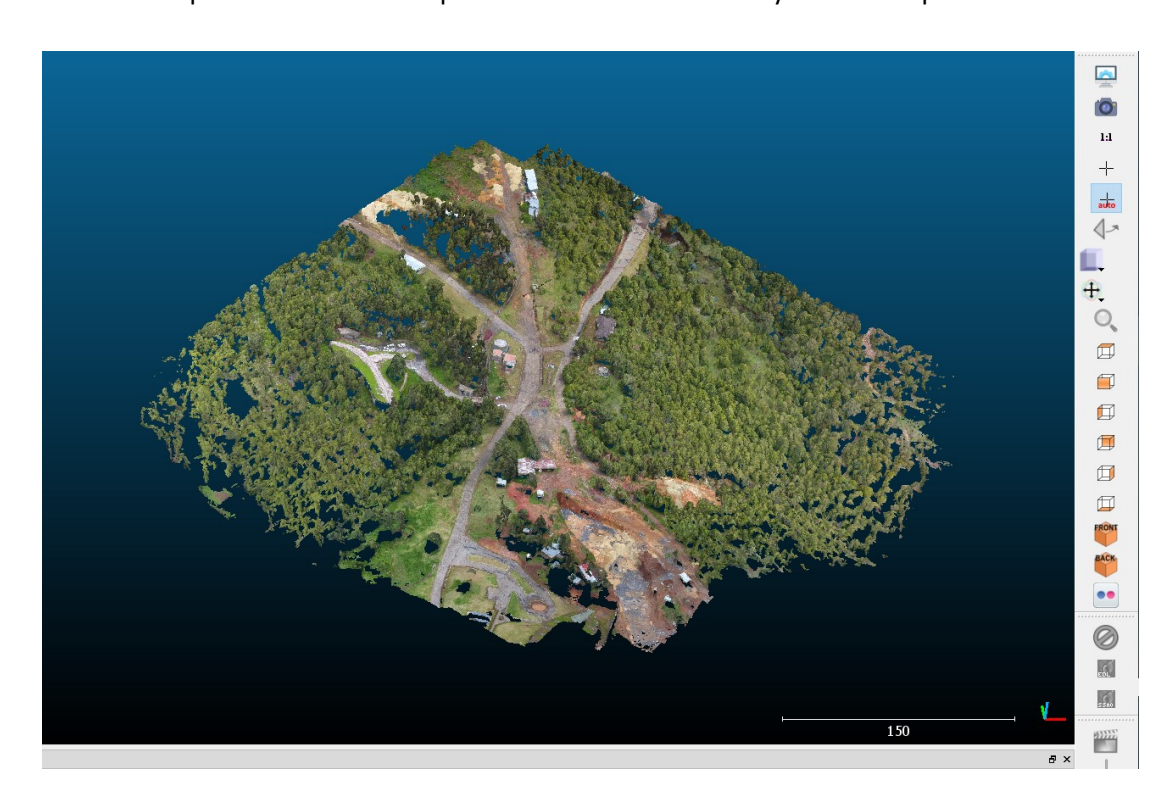

The camera parameters after self-calibration can also be exported as shown.

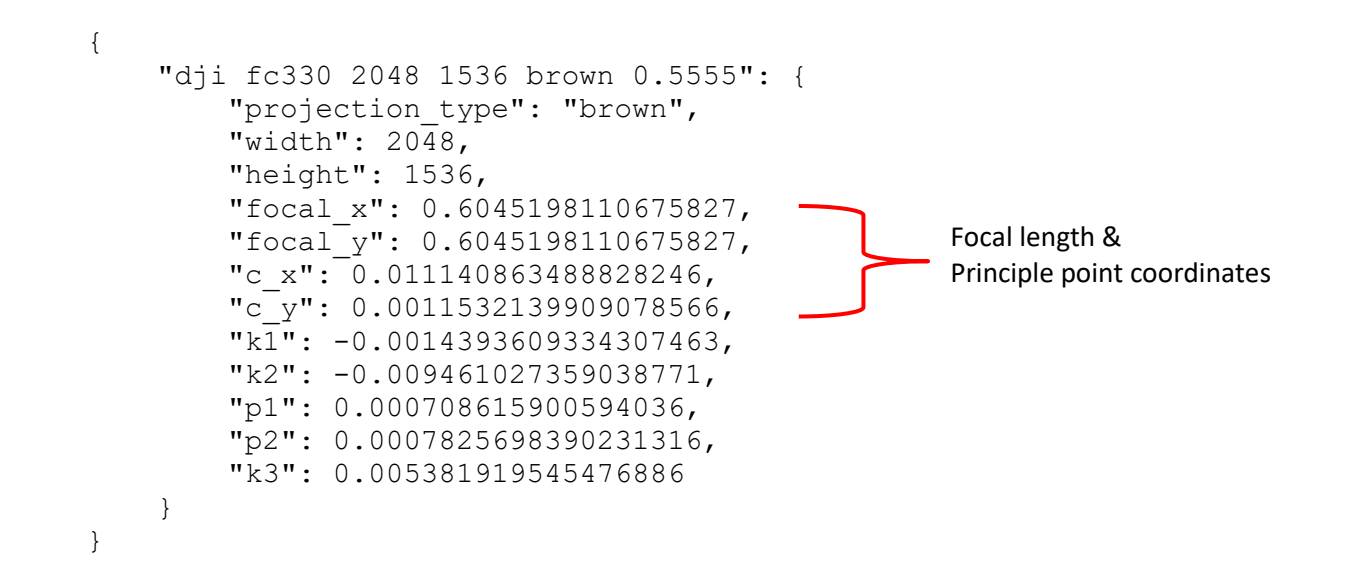

It should be noted that the image parameters (Exterior orientation parameters) can also be exported.

The Orthomosaic can also be exported where the user should select the EPSG and format.

| Orthophoto  |                                                                        | ×                 |
|-------------|------------------------------------------------------------------------|-------------------|
| Projection: | UTM (EPSG:32637)                                                       | v                 |
| Format:     | GeoTIFF (Raw) 🔻                                                        |                   |
|             | GeoTIFF (Raw)<br>GeoTIFF (RGB)<br>JPEG (RGB)<br>PNG (RGB)<br>KMZ (RGB) | Cancel O Download |

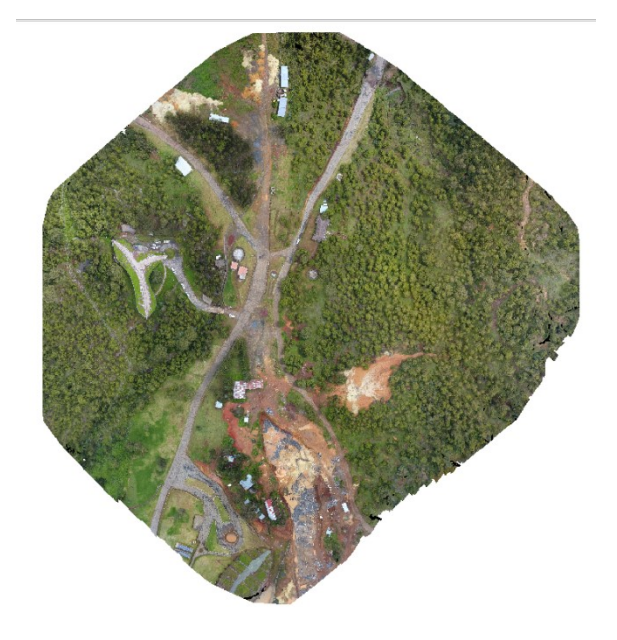

Take some time and check the generated quality report. Do you accept the results? How can it be improved?

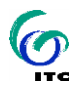

## **3 Accuracy assessment**

To check the accuracy achieved, compute the shift between the checkpoint coordinates and the orthophoto image using QGIS, you can follow these steps:

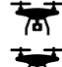

Open QGIS: Launch QGIS on your computer.

Load the orthophoto GeoTIFF exported from WebODM. In QGIS, go to the "Layer" menu and select "Add Layer" > "Add Raster Layer." Browse to the location of your orthophoto GeoTIFF file and select it to load it into QGIS as shown.

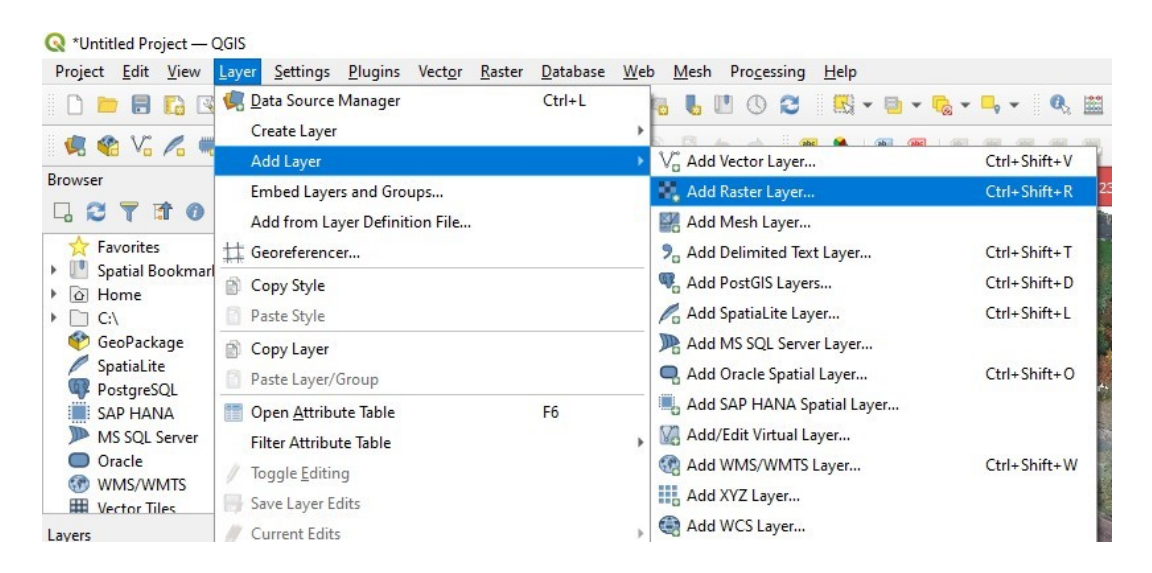

! Notice that the orthophoto is a 2D map. Then, the computed accuracy will be planimetric XY only.

Load the checkpoint coordinates: go to the "Layer" menu and select "Add Layer" > "Add Delimited Text Layer" (or use the toolbar button for this option). In the dialog box, browse to the file containing your checkpoint coordinates (e.g., a CSV file) and specify the coordinate reference system (CRS) used which is WGS84 UTM 37N. See below.

| 🔇 *Untitled Project –                  | – QGIS                                          | · · · · · · · · ·                                    | - 🗆 ×                                                                                                    |
|----------------------------------------|-------------------------------------------------|------------------------------------------------------|----------------------------------------------------------------------------------------------------|
| Project <u>E</u> dit <u>V</u> iew      | Layer Settings Plugins Vector Raster Database W | eb <u>M</u> esh SCP Pro <u>c</u> essing <u>H</u> elp |                                                                                                    |
| ( <sup>h</sup> ) 🔅 🗩 🗩                 | 🐙 Data Source Manager Ctrl+L                    | 🔲 🖾 🌞 🔽 🛲 - 🜄 @ 🖽 -                                  | ,                                                                                                    |
| 1 1 1 1 1 1 1 1 1 1 1 1 1 1 1 1 1 1 1  | Create Layer                                    |                                                      |                                                                                                    |
| 🛛 🌄 🌾 V 🛛 🖊 🕄                          | Add Layer                                       | <ul> <li>V<sub>G</sub> Add Vector Layer</li> </ul>   | Ctrl+Shift+V                                                                                                    |
| M. M. M. M.                            | Embed Layers and Groups                         | 📲 Add Raster Layer                                   | Ctrl+Shift+R 🥏 »                                                                                                    |
| 6-0-0-                                 | Add from Layer Definition File                  | Add Mesh Layer                                       |                                                                                                    |
| ······································ | Copy Style                                      | 🥄 Add Delimited Text Layer                           | Ctrl+Shift+T                                                                                                    |
| 🧟 🔛 🎆 🗲 [                              | Paste Style                                     | Real Add PostGIS Layers                              | Ctrl+Shift+D                                                                                                    |
| 0 🗘 🔰 1                                | Copy Layer                                      | 🎤 Add SpatiaLite Layer                               | Ctrl+Shift+L                                                                                                    |
| Layer Order                            | Paste Layer/Group                               | Madd MSSQL Spatial Layer                             |                                                                                                    |
| V odm_ortho                            | Open Attribute Table F6                         | 📴 Add DB2 Spatial Layer                              | Ctrl+Shift+2                                                                                                    |
|                                        | // Toggle Editing                               | Add Oracle Spatial Layer                             | Ctrl+Shift+O                                                                                                    |
|                                        | 📑 Save Layer Edits                              | Add/Edit Virtual Layer                               |                                                                                                    |
| <b>?</b>                               | 🧳 Current Edits                                 | Add WMS/WMTS Layer                                   | Ctrl+Shift+W                                                                                                    |
| Control rende                          | Save As                                         | Add XYZ Layer                                        | R/A                                                                                                    |
| Va Lavers                              | Save As Layer Definition File                   | Add Arc <u>G</u> IS Map Service Layer                |                                                                                                    |
|                                        | Remove Layer/Group Ctrl+D                       | Add WCS Layer                                        | E. m. C.                                                                                                    |
|                                        | L Duplicate Layer(s)                            | Va Add WFS Layer                                     | 10 C.                                                                                                    |
|                                        | Set Scale Visibility of Layer(s)                | Add ArcGIS Feature Service Layer                     |                                                                                                    |
|                                        | Set CRS of Layer(s) Ctrl+Shift+                 | Add Vector Tile Layer                                |                                                                                                    |
| Statistics                             | Set Project CRS from Layer                      | <b>国王</b> (三) 三部第44月                                 | CONCERCIÓN DE LA CONCERCIÓN DE LA CONCER |
| V <sub>o</sub> -                       | Layer <u>P</u> roperties                        |                                                      |                                                                                                    |
|                                        | Filter Ctrl+F                                   | ALL A FEATURE AREA                                   |                                                                                                    |
| Statistic                              | Labeling                                        |                                                      | 13A 2 1 - 1                                                                                                    |
|                                        | Show in Overview                                | Charles and the second                               | NO TO DEC                                                                                                    |
|                                        | 👓 Show All in Overview                          | A A A A A A A A A A A A A A A A A A A                | A CANADA                                                                                                    |
|                                        | Hide All from Overview                          |                                                      | A STAND                                                                                                    |
| 4                                      |                                                 | A A A A A A A A A A A A A A A A A A A                | and the second second s |
| Selected feat                          | ures only 👔 🔁 🛶                                 |                                                      | 2.16                                                                                                    |
| Q. Type to locate (Ctrl+               | () ± 469749.0,1003641.9 ℜ ₹ 1:2788              | r 100% \$ 3 0,0 ° \$ √ Rend                          | ler 💮 EPSG:32637 🔍                                                                                                    |

## The checkpoints will be added as shown.

! You can change the symbol of the added points.

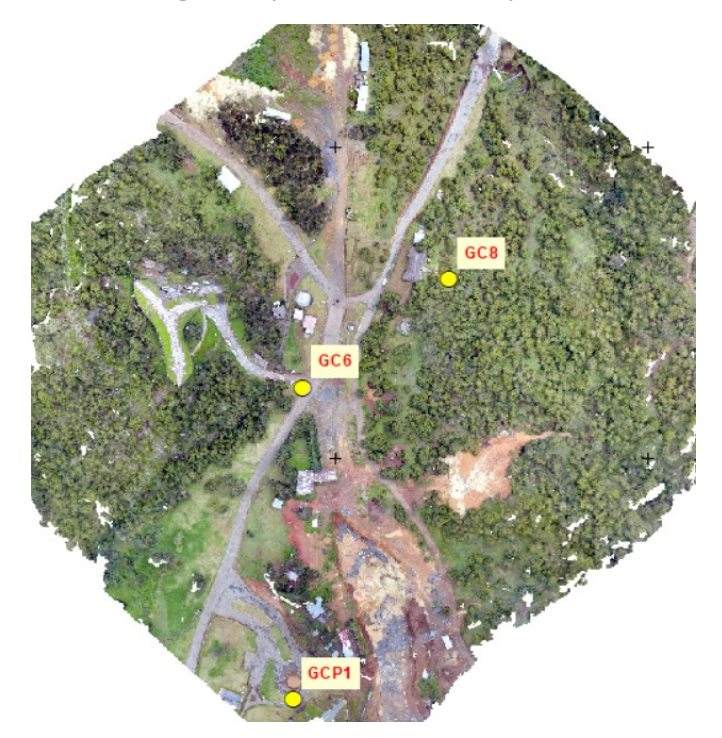

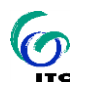

Create a new shapefile layer as shown below where you tick manually the checkpoints from the orthophoto and prepare the measured coordinates layer of the checkpoints.

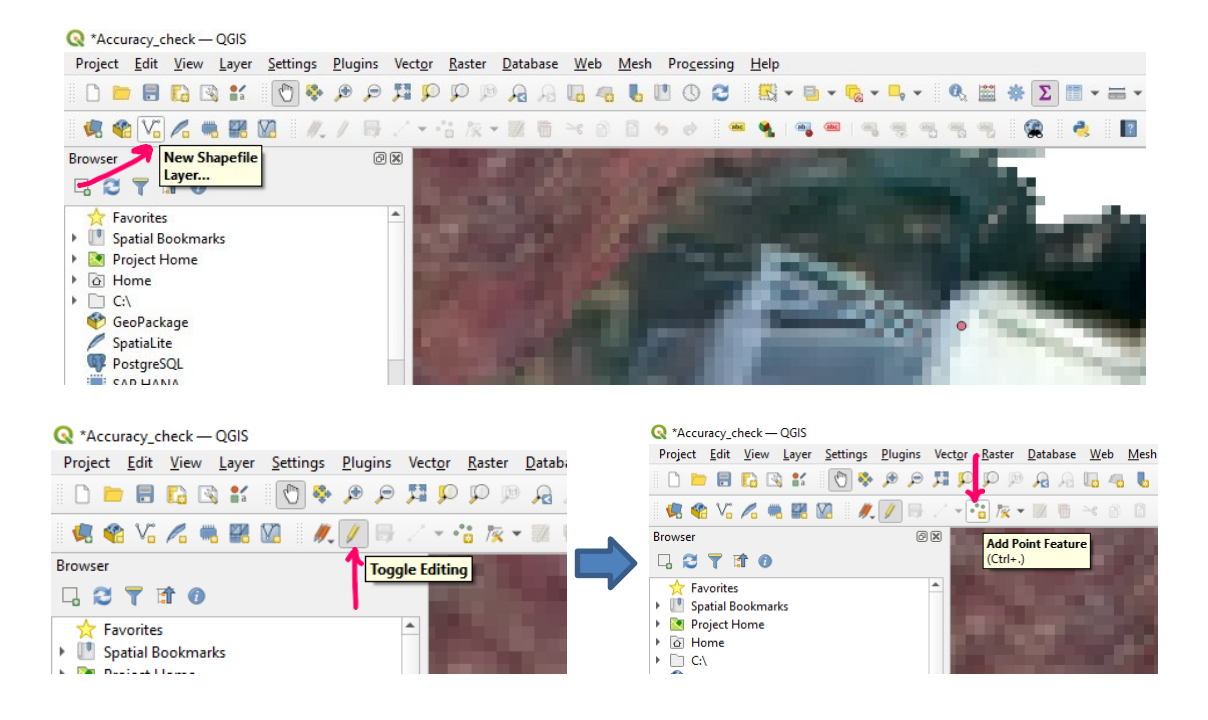

Export the measured points shapefile to your folder.

\*

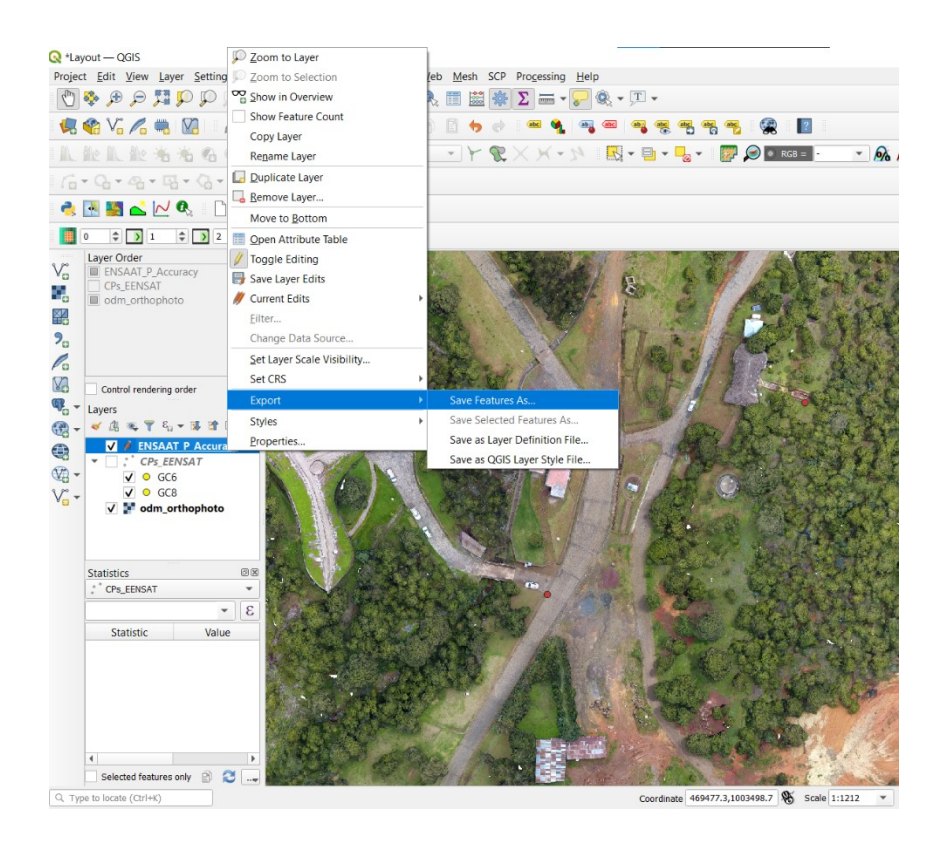

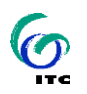

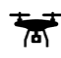

You can compute the difference in the distance between the GCPs and the CPs using the measuring tool.

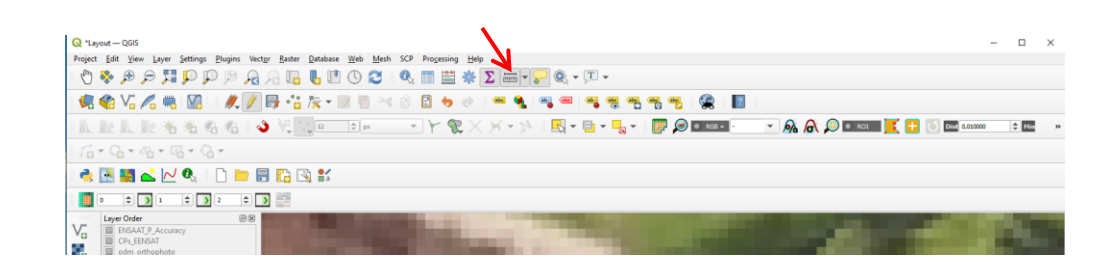

- The distance shown in is not the RMSE. To compute the RMSE, you need first to add the X,Y coordinates to the attributes, and then export the points measured with the shift errors and save it as a CSV file.
- From Processing Toolbox, under the Vector table, select the Add X/Y fields to layer (make sure to select the coordinate system to **Projected CRS** in both cases

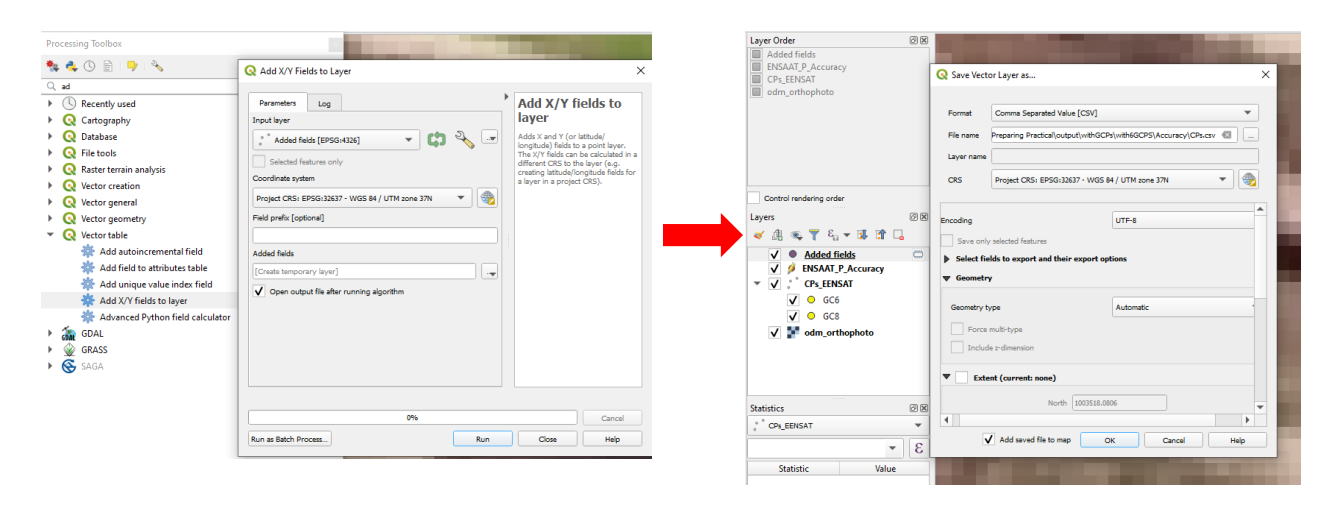

Then, use  $Excel^{1}$  to compute the RMSE. For example, see the following table of calculations.

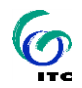

| label | X Ref     | Y Ref      | X meas    | Y meas     | dx   | dy     | dx^2  | dy^2  |
|-------|-----------|------------|-----------|------------|------|--------|-------|-------|
| CP6   | 469579.22 | 1003445.33 | 469579.65 | 1003444.53 | 0.43 | -0.80  | 0.185 | 0.634 |
| CP8   | 469673.17 | 1003515.18 | 469673.27 | 1003514.36 | 0.10 | -0.81  | 0.009 | 0.660 |
|       |           |            |           |            |      | Avg.   | 0.097 | 0.647 |
|       |           |            |           |            |      |        |       |       |
|       |           |            |           |            |      | RMSE_X | 0.311 |       |
|       |           |            |           |            |      | RMSE_Y | 0.804 |       |
|       |           |            |           |            |      |        |       |       |
|       |           |            |           |            |      | RMSE   | 0.962 |       |
|       |           |            |           |            |      | XY     | 0.002 |       |

Once you have the RMSE values, you can assess the shift between the checkpoint coordinates and the orthophoto to decide if the achieved accuracy is acceptable.

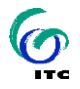

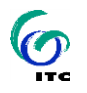

## 4 Questions and answers

1. Define the term "Coordinate Reference System (CRS). Which coordinate reference system (CRS) is commonly used in the Netherlands?

Answer: A CRS is the abbreviation of 'coordinate system' used to define and locate points on the Earth's surface. The common coordinate system used in the Netherlands is called Amersfoort/RD New (Rijksdriehoekscoördinaten).

#### 2. Explain the role of GCPs in the georeferencing process.

Answer: GCPs represent known reference points with known (fixed) coordinates, allowing the derived 3D point cloud, and Orthomosaic map to be aligned with real-world (national) coordinates.

3. You have a set of GCP coordinates in the WGS84 UTM 37N. Describe the steps you would take to import and integrate them into a WebODM project.

Answer: The steps may involve preparing the GCP XYZ text file, importing the images and GCP file into WebODM, start measuring the imported GCPs on images, and finally exporting the file for subsequent processing.

4. Describe the advantages and limitations of using GCPs in photogrammetry projects.

Answer: The advantages may include improved accuracy and georeferencing, while limitations may involve the cost and effort required for GCP surveying data collection and the possibility of conducting some errors in GCP measurements.

#### 5. What factors can impact the accuracy of UAV photogrammetry results?

Answer: Different factors can affect the accuracy of UAV photogrammetry, including:

- Quality of GCP measurements: Accurate GCP measurements are essential for achieving accurate georeferencing. This includes their distribution and being manmade features that can be identified clearly in the images.
- Image quality: For improved feature extraction and matching, use high-resolution, sharp (free of blur), and correctly exposed images.
- Camera calibration: Precise calibration parameters improve the accuracy of the photogrammetric reconstruction.
- Flight plan: Flight parameters should be optimal to ensure sufficient image overlap and ground resolution.

6. How does image overlap affect the accuracy and quality of a UAV photogrammetry project? Answer: Image overlap is critical to ensure the generation of accurate and high-quality photogrammetric results. Sufficient overlap between images ensures better feature matching and improves the accuracy of the reconstructed 3D models. Generally, a 70-90% overlap is recommended.

#### 7. How to ensure a higher density point cloud generation in WebODM?

Answer: in the pc-quality field we can set up the point cloud density. Higher quality generates better, denser point clouds, but requires more memory and takes longer processing time. Each step up in quality increases processing time roughly by a factor of 4x. the options available are ultra, high, medium, low, and lowest.

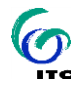

8. List some standard techniques or algorithms used for feature matching in photogrammetry? Answer: Scale-Invariant Feature Transform (SIFT), Speeded-Up Robust Features (SURF), Oriented FAST and Rotated BRIEF (ORB), and the Harris corner detection algorithm are some of the methods and algorithms used by photogrammetry software for feature matching. These algorithms match overlapped photos based on their descriptors and extract distinguishing information from the images.

### 9. Does the number of matched features affect the accuracy of photogrammetric results?

Answer: The number of matched features has a direct impact on the accuracy of photogrammetric results. Accordingly, a higher number of matched features (redundancy) will offer in most cases more accurate image orientation using the SfM method. As a result, derived point clouds and orthophoto will be more accurate.

## 10. How can you assess the accuracy of an orthophoto produced in WebODM?

Answer: The accuracy of an orthophoto can be assessed by comparing specific ground control points or reference data with corresponding locations in the exported orthophoto. By using an appropriate software like Cloud Compare or QGIS, you can measure the positional accuracy by computing the RMSE and evaluating the deviations between the known checkpoints and their positions in the orthophoto.

11. The quality of the Digital Surface Model DSM used in the generation of orthophotos directly impacts the orthophoto's quality, why?

Answer: There are multiple reasons, mostly during orthophoto generation, the elevation data is used to correct distortions caused by the terrain relief. If the DSM is accurate, it ensures that the orthophoto aligns correctly with the underlying terrain, resulting in a visually accurate representation of the scene.

#### 12. What are the feature-matching algorithms offered by WebODM?

WebODM offers three options for feature matching as follows:

- 1. FLANN (Fast Library for Approximate Nearest Neighbours): FLANN is utilized as a matcher type for feature matching in WebODM. It enables quick and rough keypoint matching between photos.
- 2. BruteForce: a straightforward matching algorithm that performs an exhaustive search for matching keypoints. It compares each keypoint in one image with all keypoints in another image to find the best matches. While it may be computationally expensive, it can provide accurate matching results.
- 3. BoW (Bag of Words): a technique used in image retrieval and recognition. In WebODM, it is used as a matcher type for feature matching. The BoW approach represents each image as a collection of visual words or keypoints. Matching is then performed based on the similarity of the visual words between images.

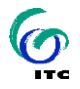

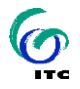